## Installation of NewGenLib on windows 2000/XP

## Min requirements of the Server

Hardware: Pentium 4 or equivalent, 1GB RAM and 40GB Hard disk Software: Windows 2000prof, 2000 Adv Server, XP Home, XP Prof, and 2003 server

## Min requirements of the Client

Hardware: Pentium 3 or equivalent, 128MB RAM, and 1 GB of min hard disk

Software: Windows 98/ME/2000prof/2000adv server/XP home/XP Prof/2003/Red hat Linux 8.0/9.0/10

Installation of NewGenLib Server

- 1. Installation of j2sdk1.4.2\_03
  - a. Double click on j2sdk-1\_4\_2\_03-windows-i586-p.exe file in NewGenLib Installation
  - b. Make of note of Install to: path
  - c. create a Environmental variable named JAVA\_HOME and value is the path mention in point 1.b
    - i. Go to desktop, right click on My Computer and click on properties.
    - ii. Go to Advanced tab, and click on Environmental Variables
    - iii. Click on New button in the System variables area
      - 1. variable name(use all capital): JAVA\_HOME
      - 2. Variable value: {drive letter}:\j2sdk1.4.2\_03
      - 3. And click on Ok button at all places
- 2. Installation of Postgres database
  - a. Double click on NewGenLib Installation/Postgresql Extract/postgresql-8.0.exe
  - b. Select English as language and click on Start
  - c. In Service Configuration
    - i. Account password is "newgenlib". Click on Next button
      - 1. It'll ask to create a directory. Clcik on Yes
      - It'll say that password is weak, do you want postgres to generate a random password. Click on No
    - ii. In Initialize database cluster, the password is "newgenlib"

- iii. In Enable Contrib Modules
  - 1. Also select Fuzzy String Match and Tsearch2 . Click on Next button
- 3. Restore NewGenLib database. This database can be a blank database or your recent backup
  - a. Start -> Program-> Postgressql 8.0 -> PG Admin III
  - b. Double click on Postgres database server and enter password "newgenlib"
  - c. Right click on databases and click on New Database i. Name: newgenlib
    - ii. Owner: postgres
    - iii. Encoding: UNICODE
  - iv. Table space: pg\_default and click on Ok button
    d. Expand databases-> Schemas->and select tables. Under tables, you may find 4 tables. Delete/Drop all the four tables, by right clicking on each of them and selecting
    - tables, by right clicking on each of them and selecting Delete/Drop.
  - e. Again select newgenlib database and right click and click on Restore
  - f. In the file name point to NewGenLibInstallation/blankdatabase2\_1.backup. In case of first installation, select above database. If it is not a first time installation, you'll have to point to the latest backup file.
  - g. And click on done button
- 4. Installation of Application server
  - a. Copy the contents of NewGenLib Installation/jboss-3.2.1\_tomcat-4.1.24 folder into any drive directly. Means do not copy its contents into any sub directories.
  - b. You'll see a directory named jboss-3.2.1\_tomcat-4.1.24
  - c. Go to jboss-3.2.1\_tomcat-4.1.24/bin and create a shortcut for run.bat on the desktop. And rename the shortcut on the desktop to NewGenLib Server
- Extract the contents of NewGenLib Installation /NewGenLibFiles.zip into C: drive only. And not into any sub directories
- 6. Setup NewGenLib parameters
  - a. Open C:\NewGenLibFiles\SystemFiles\Env\_var.txt. Set JBOSS\_HOME to the correct drive
  - b. IPADDRESS={IPADDRESS OF THE SERVER}

Installation of NewGenLib Clients

7. Install NewGenLib Installation/j2sdk-1\_4\_2\_03-windows-i586-

p.exe

8. Install NewGenLib Installation/oo2.0/setup.exe

To Launch NewGenLib Application on Clients for the first time

- Open Internet Explorer and in the address bar enter http://{ipaddress of the server}:8080/newgenlibctxt/LaunchApplication
- 10. In Security Warning, click on Start button
- 11. In the server details, enter the ipaddress of the server and click on Ok Button
- 12. In Desktop integration click on Yes button.

Note:

- 1. After a successful installation please click on Utilities -> Update database scripts. Select firebird as database and click on Ok Button.
- 2. Any problem in the above process please contact 040-32406537,32422232